# MU120015A ATM25M Unit MU120016A 6.3M Unit MU120017A 6.3/25M Unit Operation Manual

**Sixth Edition** 

Read this manual before using the equipment. Keep this manual with the equipment.

# **ANRITSU CORPORATION**

Document No.: M-W1312AE-6.0

# Safety Symbols

To prevent the risk of personal injury or loss related to equipment malfunction, Anritsu Corporation uses the following safety symbols to indicate safety-related information. Insure that you clearly understand the meanings of the symbols BEFORE using the equipment. Some or all of the following five symbols may not be used on all Anritsu equipment. In addition, there may be other labels attached to products which are not shown in the diagrams in this manual.

## Symbols used in manual

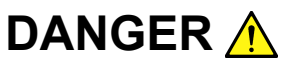

This indicates a very dangerous procedure that could result in serious injury or death if not performed properly.

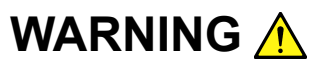

This indicates a hazardous procedure that could result in serious injury or death if not performed properly.

CAUTION A

This indicates a hazardous procedure or danger that could result in light-to-severe injury, or loss related to equipment malfunction, if proper precautions are not taken.

### Safety Symbols Used on Equipment and in Manual

The following safety symbols are used inside or on the equipment near operation locations to provide information about safety items and operation precautions. Insure that you clearly understand the meanings of the symbols and take the necessary precautions BEFORE using the equipment.

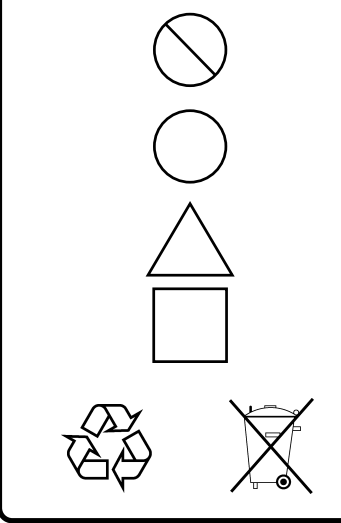

This indicates a prohibited operation. The prohibited operation is indicated symbolically in or near the barred circle.

This indicates an obligatory safety precaution. The obligatory operation is indicated symbolically in or near the circle.

This indicates warning or caution. The contents are indicated symbolically in or near the triangle.

This indicates a note. The contents are described in the box.

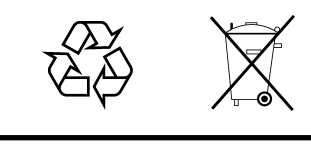

These indicate that the marked part should be recycled.

MU120015A ATM25M Unit MU120016A 6.3M Unit MU120017A 6.3/25M Unit **Operation Manual** 10 February 1998 (First Edition) 21 September 2004 (Sixth Edition)

Copyright © 1998-2004, ANRITSU CORPORATION.

All rights reserved. No part of this manual may be reproduced without the prior written permission of the publisher.

The contents of this manual may be changed without prior notice. Printed in Japan

# For Safety

# WARNING 🔥

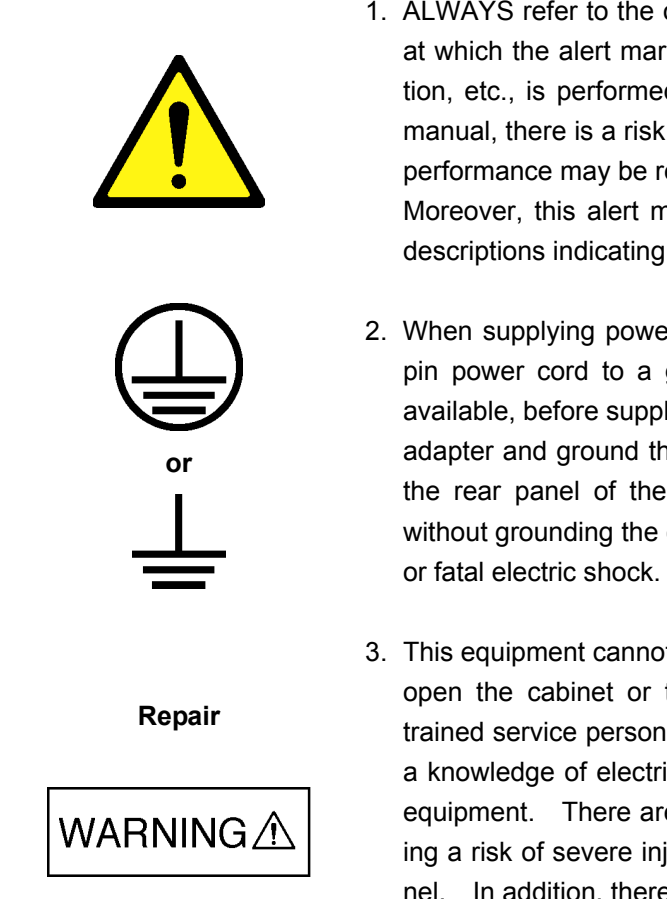

1. ALWAYS refer to the operation manual when working near locations at which the alert mark shown on the left is attached. If the operation, etc., is performed without heeding the advice in the operation manual, there is a risk of personal injury. In addition, the equipment performance may be reduced.

Moreover, this alert mark is sometimes used with other marks and descriptions indicating other dangers.

- 2. When supplying power to this equipment, connect the accessory 3pin power cord to a grounded outlet. If a grounded outlet is not available, before supplying power to the equipment, use a conversion adapter and ground the green wire, or connect the frame ground on the rear panel of the equipment to ground. If power is supplied without grounding the equipment, there is a risk of receiving a severe or fatal electric shock.
- 3. This equipment cannot be repaired by the user. DO NOT attempt to open the cabinet or to disassemble internal parts. Only Anritsu-trained service personnel or staff from your sales representative with a knowledge of electrical fire and shock hazards should service this equipment. There are high-voltage parts in this equipment presenting a risk of severe injury or fatal electric shock to untrained personnel. In addition, there is a risk of damage to precision parts.

# For Safety

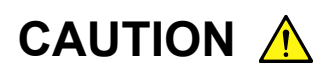

#### **Check Terminal**

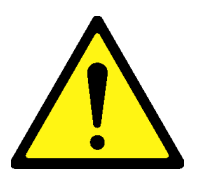

1. Never input a signal of more than the indicated value between the measured terminal and ground. Input of an excessive signal may damage the equipment.

# **Equipment Certificate**

Anritsu Corporation certifies that this equipment was tested before shipment using calibrated measuring instruments with direct traceability to public testing organizations recognized by national research laboratories including the National Institute of Advanced Industrial Science and Technology, and the National Institute of Information and Communications Technology, and was found to meet the published specifications.

# **Anritsu Warranty**

Anritsu Corporation will repair this equipment free-of-charge if a malfunction occurs within 1 year after shipment due to a manufacturing fault, provided that this warranty is rendered void under any or all of the following conditions.

- The fault is outside the scope of the warranty conditions described in the operation manual.
- The fault is due to mishandling, misuse, or unauthorized modification or repair of the equipment by the customer.
- The fault is due to severe usage clearly exceeding normal usage.
- The fault is due to improper or insufficient maintenance by the customer.
- The fault is due to natural disaster including fire, flooding, earthquake, etc.
- The fault is due to use of non-specified peripheral equipment, peripheral parts, consumables, etc.
- The fault is due to use of a non-specified power supply or in a non-specified installation location.

In addition, this warranty is valid only for the original equipment purchaser. It is not transferable if the equipment is resold.

Anritsu Corporation will not accept liability for equipment faults due to unforeseen and unusual circumstances, nor for faults due to mishandling by the customer.

# **Anritsu Corporation Contact**

If this equipment develops a fault, contact Anritsu Service and Sales offices at the address at the end of paper-edition manual or the separate file of CD-edition manual.

# **CE Conformity marking**

Anritsu affixes the CE Conformity marking on the following product (s) in accordance with the Council Directive 93/68/EEC to indicate that they conform to the EMC and LVD directive of the European Union (EU).

**CE marking** 

# ( (

#### 1. Product Model

Plug-in Units:

MU120015A ATM25M Unit, MU120016A 6.3M Unit, MU120017A 6.3/25M Unit

#### 2. Applied Directive and Standards

When the MU120015A ATM25M Unit, MU120016A 6.3M Unit, and MU120017A 6.3/25M Unit are installed in the MP1220A, the applied directive and standards of this Unit are conformed to those of the MP1220A main frame.

#### PS: About main frame

The kind of main frame (a measuring apparatus) will be to increase. Please, contact us about the newest information of the main frame.

# **C-tick Conformity marking**

Anritsu affixes the C-tick marking on the following product (s) in accordance with the regulation to indicate that they conform to the EMC framework of Australia/New Zealand.

C-tick marking

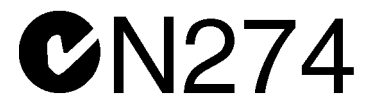

#### 1. Product Model

Plug-in Units:

MU120015A ATM25M Unit, MU120016A 6.3M Unit, MU120017A 6.3/25M Unit

#### 2. Applied Directive and Standards

When the MU120015A ATM25M Unit, MU120016A 6.3M Unit, and MU120017A 6.3/25M Unit are installed in the MP1220A, the applied directive and standards of this Unit are conformed to those of the MP1220A main frame.

PS: About main frame

The kind of main frame (a measuring apparatus) will be to increase. Please, contact us about the newest information of the main frame.

## Preface

#### **Organization of the Operation Manual**

MU120015A ATM25M Interface Unit, MU120016A 6.3M Interface unit and MU120017A 6.3/25M Interface Unit is one of the plug-in units which can be inserted to the MP1220A ATM Quality Analyzer. Manuals are provided for the mainframe and each of the plug-in units. Each manual is supplemented with a remote control instruction manual (the remote control software is optional). Select and use the manuals that meet your needs

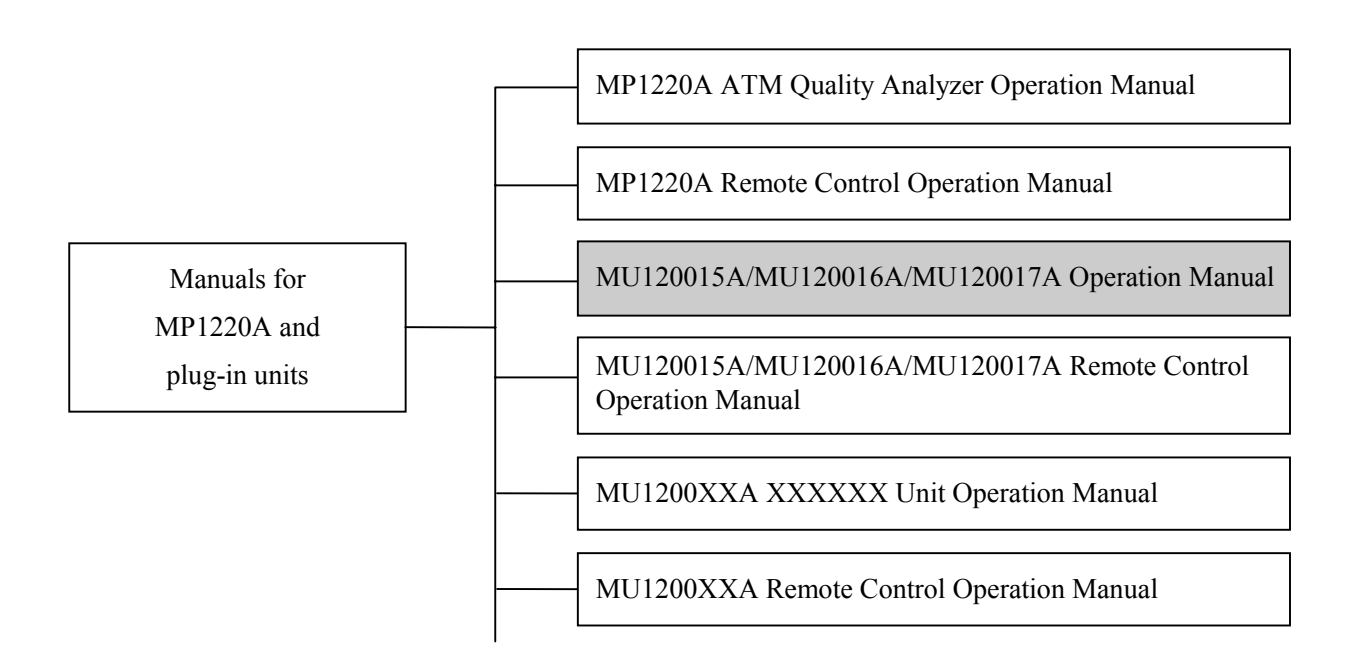

• MP1220A ATM Quality Analyzer Operation Manual

Provides an overview of the MP1220A and describes its usage precautions, panel configuration, specifications,

performance, and operation.

• MP1220A ATM Quality Analyzer Remote Control Operation Manual

Describes how to control the equipment through an external interface, and provides program examples.

• Operation Manuals for each unit

Provides an overview of each unit and describes its specifications, performance and operation.

• Operation Manuals for each unit's remote control units

Describes how to control the unit through an external interface, and provides programs examples.

# Contents

| For Safety ······iii                                                            |
|---------------------------------------------------------------------------------|
| Preface ·······                                                                 |
|                                                                                 |
| Section 1 Overview ······ 1-1                                                   |
| 1.1 Overview of the Product ······1-1                                           |
| 1.2 Specifications · · · · · · · · · · · · · · · · · · ·                        |
| 1.3 Configuration · · · · · · · · · · · · · · · · · · ·                         |
| 1.3.1 Standard Configuration · · · · · · · · · · · · · · · · · · ·              |
| 1.3.2 Application Parts · · · · · · · · · · · · · · · · · · ·                   |
|                                                                                 |
| Section 2 Preparation For Use ······ 2-1                                        |
| 2.1 Environmental Requirements · · · · · · · · · · · · · · · · · · ·            |
| 2.2 Safety Precautions ······2-2                                                |
|                                                                                 |
| Section 3 Description Of The Panel                                              |
| 3.1 Organization of the Panel and Its Functions                                 |
|                                                                                 |
| Section 4 Description Of The Screen ······ 4-1                                  |
| 4.1 MU120017A 6/25M UNIT Window · · · · · · · · · · · · · · · · · · ·           |
| 4.2 Construction panel · · · · · · · · · · · · · · · · · · ·                    |
| 4.2.1 Physical Interface Setup Dialog Box · · · · · · · · · · · · · · · · · · · |
| 4.2.2 Search Condition Setup Dialog Box · · · · · · · · · · · · · · · · · · ·   |
| 4.3 Tx-Setup Panel · · · · · · · · · · · · · · · · · · ·                        |
| 4.3.1 Tc Setup Dialog Box · · · · · · · · · · · · · · · · · · ·                 |
| 4.3.1.1 Byte Setup dialog box ······4-10                                        |
| 4.3.2 Alarm/Error Setup Dialog Box ······4-11                                   |
| 4.4 Rx-Setup Panel · · · · · · · · · · · · · · · · · · ·                        |
| 4.4.1 Tc Setup Dialog Box ······4-14                                            |
| 4.4.2 Trigger Setup Dialog Box ······4-15                                       |
| 4.5 Alarm/Error Panel ·······4-16                                               |
|                                                                                 |

| 4.6 Analyze Panel·····                                            | 4-18  |
|-------------------------------------------------------------------|-------|
| 4.6.1 Jump Dialog Box · · · · · · · · · · · · · · · · · · ·       | 4-19  |
| 4.6.2 Analyze Setup Dialog Box ·····                              | 4-20  |
| Section 5 Measurement ·····                                       | 5-1   |
| 5.1 Performance Measurement · · · · · · · · · · · · · · · · · · · | • 5-1 |
| Section 6 Performance Test ·····                                  | 6-1   |
| 6.1 About Performance Tests · · · · · · · · · · · · · · · · · ·   | •6-1  |
| 6.1.1 Alarm/Error Measurement Test                                | • 6-2 |
| Section 7 Maintenance                                             | 7-1   |
| 7.1 Daily Maintenance                                             | •7-1  |
| 7.2 Notes on Storage ·····                                        | •7-2  |
| 7.3 Transportation ·····                                          | •7-3  |
| 7.4 Calibration · · · · · · · · · · · · · · · · · · ·             | •7-4  |
| Appendix ·····                                                    | A-1   |
| Index ·····                                                       | • I-1 |

# Section 1 Overview

#### 1.1 Overview of the Product

MU120017A 6.3/25M UNIT, which is to be inserted to a slot of the MP1220A ATM Quality Analyzer (Main frame), adds frame to or terminates the 6.312Mb/s and 25.6Mb/s signal, and gains HEC synchronization to the signal.

MU120015A ATM25M UNIT (25M Unit) adds frame to or terminates the 25.6Mb/s signal, and the MU120016A 6.3M Unit (6.3M Unit) adds frame to or terminates the 6.312Mb/s signal and gains HEC synchronization to the signal.

Note that this operation manual is written for MU120017A 6.3/25M UNIT (referred to as THIS UNIT). Hence, the user of ATM25M unit can ignore the description about 6.312Mb/s signal handling, and the user of 6.3M unit can ignore the description about 25.6Mb/s signal.

#### Features

- Capable of receiving monitor level signal (attenuated by 20dB. Only for 6.3M).
- Loopback function
  - Reception loopback (the received signal, as well as being measured by this unit, is folded back inside the unit to the transmitter side, and is sent to the external terminals, MU120020A QoS unit, and MU120021A protocol unit )
  - Transmission loopback (the transmission signal, as well as sent to the external terminal, is redirected to the receiver side inside the unit).

#### • Error/Alarm measurement

- Various types of error/Alarms including error ratios, error count, error status display, and warning status display.
- Cell number count by HEC function
  - Number of cells disposed due to header error.
  - Number of cells whose header are error corrected (6.3M signal only).

#### 1.2 Specifications

#### Table 1-1 shows specifications for MU120017A 6M/25M unit.

| Number   | Item                                                                                                    |                                                                                                    | Specification                                                                                                    |                                                                                                    |                                                                                                    |  |
|----------|----------------------------------------------------------------------------------------------------|----------------------------------------------------------------------------------------------------|----------------------------------------------------------------------------------------------------|----------------------------------------------------------------------------------------------------|----------------------------------------------------------------------------------------------------|--|
| 1<br>1.1 | Input/output<br>25M Output/Input<br>Transmission bit rate<br>Output waveform<br>Reception bit rate<br>Input level<br>Connector<br>Code | 32.00Mb/s $\pm$ 10ppm (when used with the internal clock)<br>Compliant with af-phy-0040.000 (ATM-Forum)<br>32.00Mb/s $\pm$ 100ppm<br>Can be received the transmission signal.<br>8-pin modular 100 $\Omega$<br>NRZI(4B/5B) |                                                                                                    |                                                                                                    |                                                                                                    |  |
| 1.2      | 6.3M Output<br>Transmission bit rate<br>Output waveform<br>Connector<br>Code                                                           | 6.312Mb<br>Compliar<br>BNC75Ω<br>B8ZS                                                                                                    | $6.312$ Mb/s $\pm$ 10ppm (when used with the internal clock)<br>Compliant with NTT specification 5597-10<br>BNC75 $\Omega$<br>B8ZS |                                                                                                    |                                                                                                    |  |
| 1.3      | 6.3M Input<br>Reception bit rate<br>Input level<br>Connector<br>Code                                                                   | $6.312$ Mb/s $\pm$ 30ppm<br>2Vo-p $\pm$ 0.3V + 0 to 6dB cable loss<br>while monitoring, 0.2Vo-p $\pm$ 0.03V + 0 to 6dB cable loss<br>BNC75 $\Omega$<br>B8ZS                                                                |                                                                                                    |                                                                                                    |                                                                                                    |  |
| 1.4      | 25M Connector<br>change                                                                                                    |                                                                                                    | Pin number 1 2 3 4 5 6 7 8                                                                                                    | → NT<br>Transmission +<br>Transmission -<br>Non-connection<br>Non-connection<br>Non-connection<br>Reception +<br>Reception - | → TE<br>Reception +<br>Reception -<br>Non-connection<br>Non-connection<br>Non-connection<br>Transmission +<br>Transmission - |  |
| 1.5      | Ext clk Input<br>Frequency<br>Level<br>Connector                                                                                       | 6M : 6.<br>25M : 32<br>0.6 to 1.2<br>BNC50 G                                                                                                    | 312Mb/s±30<br>2.00Mb/s±10<br>Vp-p                                                                                                  | ppm (rectangular w<br>0ppm (rectangular                                                                                      | vave only)<br>wave only)                                                                                                    |  |

 Table 1-1
 Specifications for MU120017A 6M/25M unit

| Number   | Item                  | Specification                                                                                          |  |  |  |  |
|----------|-----------------------|----------------------------------------------------------------------------------------------------|--|--|--|--|
| 1.6      | Rcv clk Output        |                                                                                                    |  |  |  |  |
|          | Frequency             | 6M : 6.312Mb/s (Duty: $50\pm 20\%,\pm$ ppm range varies depending on the                               |  |  |  |  |
|          | Level                 | incoming frequency)<br>25M $\pm$ 22.00Mb/s (Duty: 50 $\pm$ 20% $\pm$ ppm range veries depending on the |  |  |  |  |
|          |                       | $25W : 52.00W0/s$ (Duty: $50 \pm 20\%, \pm$ ppin range varies depending on the incoming frequency)     |  |  |  |  |
|          | Connector             | 0.7 to 1.0Vp-p                                                                                         |  |  |  |  |
|          |                       | (Input and Output are mutually independent. Duty ratio is $50\pm20\%$ while                            |  |  |  |  |
|          |                       | the received signal is looped back to transmission stage)                                              |  |  |  |  |
| 1.5      |                       | BNC50Ω                                                                                                 |  |  |  |  |
| 1.7      | Trig Output           | TTL level (triggered by Level)                                                                         |  |  |  |  |
|          | Connector             | BNC50.0                                                                                                |  |  |  |  |
| 2        | Operation mode        |                                                                                                    |  |  |  |  |
| 2.1      | Measurement mode      | Input and output are mutually independent.                                                             |  |  |  |  |
|          |                       | The reception signal is looped back to transmission stage.                                             |  |  |  |  |
|          |                       | The transmission signal is looped back to reception stage inside the unit.                             |  |  |  |  |
| 2.2      | Unit through function | The call from the lower unit can be passed through the upper unit                                      |  |  |  |  |
|          | through               | The cell from the upper unit can be passed through the lower unit.                                     |  |  |  |  |
|          | Reception through     |                                                                                                    |  |  |  |  |
| 3        | Transmission function |                                                                                                    |  |  |  |  |
| 3.1      | Network type          | UNI/NNI                                                                                                |  |  |  |  |
| 3.2      | Clock type            | Internal, External, Received                                                                           |  |  |  |  |
| 3.3      | TC function           |                                                                                                    |  |  |  |  |
|          | Transmission free     | (6.3M only)<br>CEC_PT_CUP_UEC_ and Pauload (48 hits are some value as hits unit.)                      |  |  |  |  |
|          | Transmission          | ON/OFF (6 3M only)                                                                                     |  |  |  |  |
|          | scramble cell         |                                                                                                    |  |  |  |  |
|          | Transmission          | ON/OFF                                                                                                 |  |  |  |  |
| <u> </u> | coset processing      |                                                                                                    |  |  |  |  |
| 3.4      | Error addition        | Pit CPC5 Code Collerror                                                                                |  |  |  |  |
|          | Timing                | Single $1 \times 10$ -n (n=3.4.5.6.7.8.9) ALL                                                          |  |  |  |  |
|          | 1                     | Note: $n=3, 4, 5, 6$ only when Cell is selected. Only Single can be used                               |  |  |  |  |
|          |                       | when Code is selected                                                                                  |  |  |  |  |
|          | Burst                 | 1 to 64 (effective only for cell errors)                                                               |  |  |  |  |
| 2.5      | Error mask            | Bit mask specified (effective only for cell errors)                                                    |  |  |  |  |
| 3.5      | Alarm addition        | LOS AIS RALLOF LCD                                                                                     |  |  |  |  |
|          | Timing                | ALL                                                                                                    |  |  |  |  |

| Number | Item                    | Specification                                                                  |  |  |
|--------|-------------------------|--------------------------------------------------------------------------------|--|--|
| 4      | Reception function      |                                                                                |  |  |
| 4.1    | Network type            | UNI/NNI                                                                        |  |  |
| 4.2    | 1023ch Measurement      |                                                                                |  |  |
|        | function                |                                                                                |  |  |
|        | Setting                 | Type selection : VP or VC                                                      |  |  |
|        |                         | Default channel : ON/OFF                                                       |  |  |
|        |                         | Channel number : 1 to 1023                                                     |  |  |
|        |                         | Setting channel search time : 5 to 99sec (1 second unit)                       |  |  |
| 43     | TC function             |                                                                                |  |  |
| 1.5    | Cell de-scramble        | ON/OFF (6 3M only)                                                             |  |  |
|        | Coset processing        | ON/OFF                                                                         |  |  |
|        | HEC error               | ON/OFF (6.3M only)                                                             |  |  |
|        | correction              |                                                                                |  |  |
| 4.4    | Monitor level           | ON/OFF (6.3M only)                                                             |  |  |
| 4.5    | Error detection         |                                                                                |  |  |
|        | Туре                    | 6.3M : CRC5, Corrected Cell, Discarded Cell                                    |  |  |
|        |                         | 25M : Code, Discarded Cell, Illegal Cell                                       |  |  |
|        | Display                 | Count display : 0 to 999999, 1.00E06 to 9.99E15, >9.99E15                      |  |  |
|        |                         | Errors second display : 0 to 999999, 1.00E06 to 9.99E15, >9.99E15[S]           |  |  |
|        |                         | Rate display : $1.00E-15$ to $1.00E00$ , $0.00E00$ to $0.00E-15$ , $>1.00E-15$ |  |  |
|        |                         | 15<br>Howayar Illagal Call is Count display and Error second display only      |  |  |
| 16     | Alarm detection         | Towever megal Cen is Count display and Error second display only.              |  |  |
| 4.0    | Type                    | LOS AIS RALLOF LCD (LOS only when 25M is selected)                             |  |  |
|        | Type                    | However LOS is not displayed in the transmission to reception loopback.        |  |  |
|        | Display                 | 0 to 999999, 1.00E06 To 9.99E15, >9.99E15[S]                                   |  |  |
| 4.7    | Analyze function        | Displays the detected Error/Alarm in the graph.                                |  |  |
| 5      | Sync-Event function     | (25M only)                                                                     |  |  |
|        | Transmission            | OFF, Internal 8k timing, Reception timing                                      |  |  |
|        | Reception               | Now, Max, Min, Average                                                         |  |  |
|        |                         | Count display : 0 to 999999, 1.00E06 to 9.99E15, >9.99E15[count/s]             |  |  |
| 6      | Trigger generation      |                                                                                |  |  |
|        | Туре                    | 6.3M : LCD                                                                     |  |  |
|        |                         | 25M : Sync Event, Illegal Cell                                                 |  |  |
|        | Port connection         | ON/OFF                                                                         |  |  |
|        | I rigger output         | Internal-1/Internal-2                                                          |  |  |
| 7      | Internal trigger        | Internal-1/Internal-2                                                          |  |  |
| /      | Dimonsiona              | $20.5(U) \times 1(0(U) \times 241(D) []$                                       |  |  |
|        | Mass                    | $29.3(\Pi) \wedge 109(W) \wedge 241(D) [\text{mm}]$                            |  |  |
| 0      | Iviass<br>Environmental | 1.0 Kg 01 ICSS                                                                 |  |  |
| 0      | performance             | Comornis to the manimatic specifications.                                      |  |  |
|        | performance             |                                                                                |  |  |

Table 1-2 shows the specifications for MU120015A 25M unit.

| Number   | Item                                                                                                    | Specification                                                                                                    |  |  |  |  |
|----------|----------------------------------------------------------------------------------------------------|----------------------------------------------------------------------------------------------------|--|--|--|--|
| 1<br>1.1 | Input/output<br>25M Output/Input<br>Transmission bit rate<br>Output waveform<br>Reception bit rate<br>Input level<br>Connector<br>Code | 32.00Mb/s $\pm$ 10ppm (For internal clock)<br>Compliant with af-phy-0040.000 (ATM Forum)<br>32.00Mb/s $\pm$ 100ppm<br>Can be received the transmission signal<br>8-pins modular 100 $\Omega$<br>NR ZI (4B/5B)                                                             |  |  |  |  |
| 1.2      | 25M connector change                                                                                                    | Pin number $\rightarrow NT$ $\rightarrow TE$ 1Transmission +Reception +2Transmission -Reception -3Non-connectionNon-connection4Non-connectionNon-connection5Non-connectionNon-connection6Non-connectionNon-connection7Reception +Transmission +8Reception -Transmission - |  |  |  |  |
| 1.3      | Ext clk Input<br>Frequency<br>Level<br>Connector                                                                                       | 25M : 32.00Mb/s±100ppm (For rectangular wave only)<br>0.6 to 1.2Vp-p<br>BNC50 Q                                                                                                    |  |  |  |  |
| 1.4      | Rcv clk Output<br>Frequency<br>Level<br>Connector                                                                                      | BNC50Ω<br>25M : 32.00Mb/s (Duty : 50±10%,±ppm depends on the incoming<br>frequency)<br>0.7 to 1.0Vp-p<br>BNC50Ω                                                                                                    |  |  |  |  |
| 1.5      | Trig Output<br>Level<br>Connector                                                                                                    | TTL level (triggered by Low level)<br>BNC50 Ω                                                                                                    |  |  |  |  |
| 2<br>2.1 | Operation mode<br>Measurement mode                                                                                                    | Input and output are mutually independent.<br>The reception signal is looped back to transmission stage.<br>The transmission signal is looped back to reception stage inside the unit                                                                                     |  |  |  |  |
| 2.2      | Unit trough function<br>Transmission through<br>Reception through                                                                      | The cell from the lower unit can be passed through the upper unit.<br>The cell from the upper unit can be passed through the lower unit.                                                                                                    |  |  |  |  |

#### Table 1-2 MU120015A 25M unit

| Number | Item                  | Specification                                                           |  |  |
|--------|-----------------------|-------------------------------------------------------------------------|--|--|
| 3      | Transmission function |                                                                         |  |  |
| 3.1    | Network type          | UNI/NNI                                                                 |  |  |
| 3.2    | Clock selection       | Internal, External, Received signal                                     |  |  |
| 3.3    | TC function           |                                                                         |  |  |
|        | Transmission          | ON/OFF                                                                  |  |  |
|        | Coset processing      |                                                                         |  |  |
| 3.4    | Error addition        |                                                                         |  |  |
|        | Туре                  | Code                                                                    |  |  |
|        | Timing                | Single                                                                  |  |  |
| 3.5    | Alarm addition        |                                                                         |  |  |
|        | Туре                  | LOS                                                                     |  |  |
|        | Timing                | ALL                                                                     |  |  |
| 4      | Reception function    |                                                                         |  |  |
| 4.1    | Network type          | UNI/NNI                                                                 |  |  |
| 4.2    | 1023ch Measurement    |                                                                         |  |  |
|        | Setting               | Type selection · VP or VC                                               |  |  |
|        | Setting               | Default channel : ON/PFF                                                |  |  |
|        |                       | Channel number : 1 to 1023                                              |  |  |
|        |                       | Setting channel search time : 5 to 99sec (1 second unit)                |  |  |
|        |                       | 1 to 99min (1 minute unit)                                              |  |  |
| 4.3    | TC function           |                                                                         |  |  |
|        | Coset processing      | ON/OFF                                                                  |  |  |
| 4.4    | Error detection       |                                                                         |  |  |
|        | Туре                  | Code, Discarded, Cell, Illegal Cell                                     |  |  |
|        | Display               | Count : 0 to 999999, 1.00E06 to 9.99E15, >9.99E15                       |  |  |
|        |                       | Errors/second : 0 to 999999, 1.00E06 to 9.99E15, >9.99E15[S]            |  |  |
|        |                       | Rate : 1.00E-15 to 1.00E00, 0.00E00 to 0.00E-15, >1.00E-15              |  |  |
|        |                       | However Illegal Cell is Count display and Error second display only.    |  |  |
| 4.5    | Alarm detection       |                                                                         |  |  |
|        | Type                  |                                                                         |  |  |
|        | Diaplay               | However LOS is not displayed in the transmission to reception loopback. |  |  |
| 16     | A natura function     | 0 10 999999, 1.00E00 10 9.99E13, ~9.99E13[5]                            |  |  |
| 4.0    | Analyze function      | Displays the detected Errol/Alarm in the graph.                         |  |  |
| 5      | Sync Event function   |                                                                         |  |  |
|        | Transmission          | Off, Internal 8k timing, Reception timing.                              |  |  |
|        | Reception             | Now, Max, Min, Average                                                  |  |  |
|        |                       | Count display: 0 to 999999, 1.00E06 to 9.99E15, >9.99E15[count/s]       |  |  |

| Number | Item                  | Specification             |
|--------|-----------------------|---------------------------|
| 6      | Trigger generation    |                           |
| -      | Туре                  | Sync Event, Illegal Cell  |
|        | Port connection       | ON/OFF                    |
|        | Trigger output        | Internal-1/Internal-2     |
|        | Internal trigger      | Internal-1/Internal-2     |
| 7      | Dimensions and weight |                           |
|        | Dimensions            | 29.5(H)×169(W)×241(D)[mm] |
|        | Weight                | 1.0kg or less             |

#### Table 1-3 shows specifications for MU120016A 6M unit

| Number   | Item                                                                                         | Specification                                                                                                    |
|----------|----------------------------------------------------------------------------------------------|----------------------------------------------------------------------------------------------------|
| 1<br>1.1 | Input/output<br>6.3M Output<br>Transmission bit rate<br>Output waveform<br>Connector<br>Code | $6.312$ Mb/s $\pm$ 10ppm (For internal clock)<br>Compliant with NTT specification 5597-10<br>BNC75 $\Omega$<br>B8ZS                                                                                                    |
| 1.2      | 6M Input<br>Reception bit rate<br>Input level<br>Connector<br>Code                           | 6.312Mb/s $\pm$ 30ppm<br>2V o-p $\pm$ 0.3V, with the cable loss of 0 to 6dB<br>While monitoring; 0.2Vo-p $\pm$ 0.03V, with the cable loss of 0 to 6dB.<br>BNC75 $\Omega$<br>B8ZS                                                                                             |
| 1.3      | Ext clk Input<br>Frequency<br>Level<br>Connector                                             | 6M : 6.312Mb/s±30ppm (For rectangular wave only)<br>0.6 to 1.2Vp-p<br>BNC50Ω                                                                                                    |
| 1.4      | Rcv clk Output<br>Frequency<br>Level<br>Connector                                            | <ul> <li>6M : +6.312Mb/s (Duty : 50±10%, ±ppm depends on the incoming frequency)</li> <li>0.7 to 1.0Vp-p</li> <li>(Input and output are mutually independent. Duty ratio is 50±10% when the received signal is looped back to transmission stage)</li> <li>BNC50Ω</li> </ul> |
| 1.5      | Trig Output<br>Level<br>Connector                                                            | TTL level (triggered by Low level)<br>BNC75Ω                                                                                                    |
| 2<br>2.1 | Operation mode<br>Measurement mode                                                           | Input and output are mutually independent.<br>The reception signal is looped back to transmission stage.<br>The transmission signal is looped back to reception stage inside the unit.                                                                                       |
| 2.2      | Unit trough function<br>Transmission through<br>Reception through                            | The cell from the lower unit can be passed through the upper unit.<br>The cell from the upper unit can be passed through the lower unit.                                                                                                    |
| 3        | Transmission function                                                                        |                                                                                                    |
| 3.1      | Network type                                                                                 | UNI/NNI                                                                                                    |
| 3.2      | Clock selection                                                                              | Internal, External, Received signal                                                                                                    |

#### Table 1-3 MU120016A 6M unit

| Number | Item                                                                                                    | Specification                                                                                                    |
|--------|----------------------------------------------------------------------------------------------------|----------------------------------------------------------------------------------------------------|
| 3.3    | TC function<br>Transmission free<br>cell setting<br>Transmission<br>scramble cell<br>Transmission<br>coset processing | GFC, PT, CLP, HEC, and Payload (48 bite are same value as bite unit.)<br>ON/OFF<br>ON/OFF                                                                                                    |
| 3.4    | Error addition<br>Type<br>Timing<br>Burst<br>Error addition byte                                                      | Bit, CRC5, Cell<br>Single, $1 \times 10$ -n (n=3,4,5,6,7,8,9), ALL<br>Note : n = 3, 4, 5, 6 only when Cell is selected.<br>1 to 64 (for cell error only)<br>1 to 53 (1 byte unit) (for cell error only)                                                                          |
| 3.5    | Alarm addition<br>Type<br>Timing                                                                                      | LOS, AIS, RAI, LOF, LCD<br>ALL                                                                                                    |
| 4      | Reception function                                                                                                    |                                                                                                    |
| 4.1    | Network type                                                                                                    | UNI/NNI                                                                                                    |
| 4.2    | 1023ch Measurement<br>function<br>Setting                                                                             | Type selection: VP or VCDefault channel: ON/OFFChannel number: 1 to 1023Setting channel search time: 5 to 99sec (1 second unit)1 to 99 min (1 minute unit)                                                                                                    |
| 4.3    | TC function<br>Cell de-scramble<br>Coset processing<br>HEC error<br>correction                                        | ON/OFF<br>ON/OFF<br>ON/OFF                                                                                                    |
| 4.4    | Monitor level                                                                                                    | ON/OFF                                                                                                    |
| 4.5    | Error detection<br>Type<br>Display                                                                                    | CRC5, Corrected Cell, Discarded Cell         Count display       : 0 to 999999, 1.00E06 to 9.99E15, >9.99E15         Errors second display       : 0 to 999999, 1.00E06 to 9.99E15, >9.99E15[S]         Rate display       : 1.00E-15 to 1.00E00, 0.00E00 to 0.00E-15, >1.00E-15 |
| 4.6    | Alarm detection<br>Type<br>Display                                                                                    | LOS, AIS, RAI, LOF, LCD (LOS only when 25M is selected)<br>However LOS is not displayed in the transmission to reception loopback.<br>0 to 999999, 1.00E06 To 9.99E15, >9.99E15[S]                                                                                               |
| 4.7    | Analyze function                                                                                                    | Displays the detected Error/Alarm in the graph.                                                                                                    |

#### Section 1 Overview

| Number | Item               | Specification                              |
|--------|--------------------|--------------------------------------------|
| 5      | Trigger generation |                                            |
|        | Туре               | LCD                                        |
|        | Port connection    | ON/OFF                                     |
|        | Trigger output     | Internal-1/Internal-2                      |
|        | Internal trigger   | Internal-1/Internal-2                      |
| 6      | Mechanical         |                                            |
|        | Dimensions         | $29.5(H) \times 169(W) \times 241(D) [mm]$ |
|        | Mass               | 1.0 kg or less                             |
| 7      | Environmental      | Conforms to the mainframe specifications.  |
|        | performance        |                                            |

#### 1.3 Configuration

#### 1.3.1 Standard Configuration

Table 1-4 shows the standard configuration of MU120017A 6.3/25M unit.

#### Table 1-4 Standard Configuration of MU120017A 6.3/25M unit

| Item      | Type/No.  | Description                                                      | Quantity | Note |
|-----------|-----------|------------------------------------------------------------------|----------|------|
| This unit | MU120017A | 6.3/25M unit                                                     | 1        |      |
| Documents | MW1312AE  | MU120015A/MU120016A/MU120017A<br>Operation manual                | 1        |      |
|           | MW1318AE  | MU120015A/MU120016A/MU120017A<br>Remote control operation manual | 1        |      |

Table 1-5 shows the standard configuration of MU120015A ATM25M unit.

#### Table 1-5 MU120015A ATM25M unit.

| Item        | Type/No.  | Description                                                      | Quantity | Note |
|-------------|-----------|------------------------------------------------------------------|----------|------|
| ATM25M unit | MU120015A | ATM25M unit                                                      | 1        |      |
| Documents   | MW1312AE  | MU120015A/MU120016A/MU120017A<br>Operation manual                | 1        |      |
|             | MW1318AE  | MU120015A/MU120016A/MU120017A<br>Remote control operation manual | 1        |      |

Table 1-6 shows the standard configuration of the MU120016A 6.3M unit.

#### Table 1-6 MU120016A 6.3M unit.

| Item      | Type/No.  | Description                     | Quantity | Note |
|-----------|-----------|---------------------------------|----------|------|
| 6M unit   | MU120016A | 6.3M unit                       | 1        |      |
| Documents | MW1312AE  | MU120015A/MU120016A/MU120017A   | 1        |      |
|           | MW1318AE  | MU120015A/MU120016A/MU120017A   | 1        |      |
|           |           | Remote control operation manual | -        |      |

#### **1.3.2 Application Parts**

Table 1-7 shows the application parts of the MU120017A 6.3/25M UNIT.

#### Table 1-7 Application Parts of MU120017A 6.3/25M UNIT

| Type/No. | Description                                                                               | Quantity |
|----------|-------------------------------------------------------------------------------------------|----------|
| J0775D   | 75 $\Omega$ coaxial cable (2 m) : terminated with BNC 75 $\Omega$ connector on both ends. | 1        |
| J0776D   | $50 \Omega$ coaxial cable (2 m) : terminated with BNC $50 \Omega$ connector on both ends. | 1        |
| J0838A   | UTP category 3 cable                                                                      | 1        |

#### Section 1 Overview

Table 1-8 shows the application parts of MU120015A ATM25M UNIT.

#### Table 1-8 Application Parts of he MU120015A ATM25M UNIT

| Type/No. | Description                                                                               | Quantity |
|----------|-------------------------------------------------------------------------------------------|----------|
| J0775D   | $75 \Omega$ coaxial cable (2 m) : terminated with BNC $75 \Omega$ connector on both ends. | 1        |
| J0776D   | $50 \Omega$ coaxial cable (2 m) : terminated with BNC $50 \Omega$ connector on both ends. | 1        |
| J0838A   | UTP category 3 cable                                                                      | 1        |

Table 1-9 shows the application parts of the MU120016A 6.3M unit.

#### Table 1-9 Application Parts of MU120016A 6.3M UNIT

| Type/No. | Description                                                                               | Quantity |
|----------|-------------------------------------------------------------------------------------------|----------|
| J0775D   | $75 \Omega$ coaxial cable (2 m) : terminated with BNC $75 \Omega$ connector on both ends. | 1        |
| J0776D   | $50 \Omega$ coaxial cable (2 m) : terminated with BNC $50 \Omega$ connector on both ends. | 1        |

# Section 2 Preparation For Use

#### 2.1 Environmental Requirements

Avoid using this instrument in the environment described below:

- Places where temperature rises above 50°C or falls below 5°C, or where humidity exceeds 85% or falls short of 45%.
- 2. Places where the sum may hit the unit directly, or dust may accumulate inside the unit.
- 3. Places exposed to direct sunlight of dusty place.
- 4. Places where the unit is exposed to oxidation or strong vibration.

#### 2.2 Safety Precautions

- Never attempt to insert the unit into the instruments other than the MP1220A ATM Quality Analyzer. The unit is designed for use solely with the MP1220A, and any attempt to use with other instruments may cause irreversible damage or hazards.
- Carefully avoid to apply higher voltage signal than rated value for this unit. This may cause circuit disruption.
- If the unit have been stored at a low temperature for a period of time, take enough length of time for the unit to equilibrate with ambient temperature and get thoroughly dry. Dew formation due to the lack of temperature equilibrium may cause short circuit.
- To avoid hazards due to static discharge, be sure to connect, prior to connecting input signals, ground lines of the instruments (including experimental ones) to be connected to the unit.
- Core and outer conductor of a coaxial cable tends to accumulate charge as a capacitor: Try to discharge using a metal rod or the like prior to use.

# Section 3 Description Of The Panel

#### 3.1 Organization of the Panel and Its Functions

Fig. 3-1 shows the front panel of the MU120017A 6.3/25M unit, and Table 3-1 describes its functions.

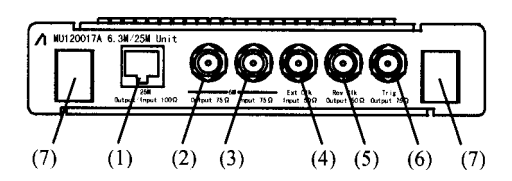

Fig. 3-1 Front panel of MU120017A 6.3/25M UNIT

| No. | Label                  | Description                                                                                                    |  |
|-----|------------------------|----------------------------------------------------------------------------------------------------|--|
| (1) | 25M Output/Input 100 Ω | 25M Input/output connector                                                                                                    |  |
|     |                        | Pin No. $\rightarrow$ NT $\rightarrow$ TE                                                                                                    |  |
|     |                        | 1Transmission +Reception +2Transmission -Reception -3Not connectedNot connected4Not connectedNot connected5Not connectedNot connected6Not connectedNot connected7Reception +Transmission +8Reception -Transmission - |  |
| (2) | 6.3M Output 75Ω        | 6.3M output connector (BNC)                                                                                                    |  |
| (3) | 6.3M Input 75Ω         | 6.3M input connector (BNC)                                                                                                    |  |
| (4) | Ext Clk Input 50Ω      | External clock input connector (BNC)                                                                                                    |  |
| (5) | Rev Clk Output 50 Ω    | Received clock output connector (BNC)                                                                                                    |  |
| (6) | Trig Output 75Ω        | Trigger output connector (BNC)                                                                                                    |  |
| (7) | (Ejector)              | Ejector for unit's extraction                                                                                                    |  |

#### Table 3-1 Description of MU120017A 6.3/25M UNIT Front Panel

Section 3 Description Of The Panel

# Section 4 Description Of The Screen

#### 4.1 MU120017A 6/25M UNIT Window

MU120017A 6/25M UNIT windows is used to specify all the settings and to display measurement results. The window is invoked from the tool bar of the MP1220A ATM Quality Analyzer window. For further information, refer to the MP1220A ATM Quality Analyzer Operation Manual.

MU120017A 6/25M UNIT window consists of the following panels.

| Panel              | Main purpose                                                                                                    |
|--------------------|----------------------------------------------------------------------------------------------------|
| Construction panel | Sets up for transmitter/receiver interfaces                                                                                                    |
| Tx-Setup panel     | Sets up for transmitter                                                                                                    |
| Rx-Setup panel     | Sets up for Receiver                                                                                                    |
| Alarm/Error panel  | Displays the results of alarm/Error measurements                                                                                                    |
| Analyze panel      | Displays history of alarm/error measurements. But, this panel is only displayed when the Logging of Measurement-1 panel is set ON in Mainframe window. (Refer to the MP1220A ATM Quality Analyzer Operation Manual) |

| Table 4-1 Panels in the Window |
|--------------------------------|
|--------------------------------|

Fig. 4-1 shows the MU120017A 6/25M UNIT window.

| - MP1220A A                                                        | TM Quality Analyzer 📃 🔺              |
|--------------------------------------------------------------------|--------------------------------------|
| <u>F</u> ile <u>E</u> dit <u>W</u> indow <u>V</u> iew <u>H</u> elp |                                      |
| Mainframe 1:None 2:None 3:None                                     | 3 4:None <b>5:6/25</b> 6:QoS 🔀 🚳 🖉 🦉 |
|                                                                    | Gating                               |
| SLOT 5 :M                                                          | 1U120017A 6/25M UNIT 🛨               |
| Construction Tx-Setup Rx-Setup (Alarm/Error (Anal                  | alyze                                |
| Physical Interface                                                 | rNetwork Type                        |
| Route Tx-Bitrate                                                   | Tx Bx                                |
| Tx 25M-Internal                                                    | I UNI I UNI                          |
| Rx-Bitrate                                                         | O NNI O NNI                          |
| 25M                                                                |                                      |
|                                                                    |                                      |
|                                                                    | _                                    |
| ∩ 1ch                                                              |                                      |
| -1023ch Setting                                                    |                                      |
|                                                                    |                                      |
| Default Channel Off                                                |                                      |
| Search Timeout 1min 🚮                                              |                                      |
|                                                                    |                                      |
|                                                                    | •                                    |
|                                                                    |                                      |

Fig. 4-1 MU120017A 6/25M UNIT Window

#### **4.2 Construction Panel**

Fig. 4-2 shows the Construction panel, and Table 4-2 describes its functions.

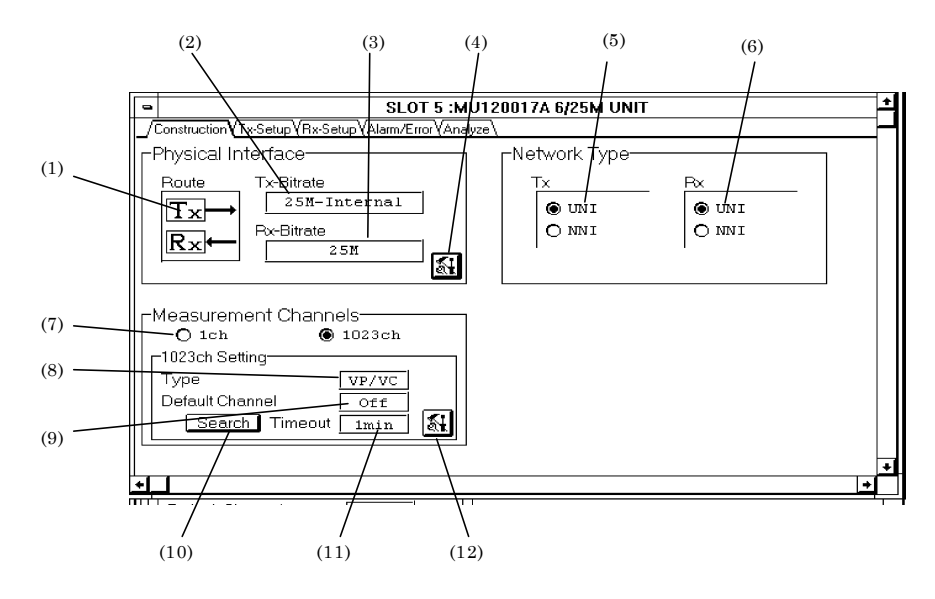

Fig. 4-2 Construction Panel

| Number | Item                    | Description                                                                                                    |
|--------|-------------------------|----------------------------------------------------------------------------------------------------|
| (1)    | Route                   | Displays signal flow inside the unit                                                                                                    |
| (2)    | Tx-Bitrate              | Displays the bit rate and type of clock in the transmission unit.                                                                                                    |
| (3)    | Rx-Bitrate              | Displays the bit rate in the reception unit.                                                                                                    |
| (4)    | <b>W</b>                | Opens Physical Interface Setup dialog box                                                                                                    |
| (5)    | Тх                      | Network type of the transmitter                                                                                                    |
| (6)    | Rx                      | Network type of the receiver                                                                                                    |
| (7)    | Measurement<br>Channels | Sets the monitor of the band width of each channel and AIS/RDI status in<br>ATM network. (Live-Monitor measurement)<br>The MU120020A QoS Unit and MU120021A Protocol Unit are needed for<br>selecting "1023ch" of the Live-Monitor measurement.<br>1ch : Selects the monitor for 1ch.<br>1023ch : Selects the monitor for 2ch to 1023ch at the same time.<br>When set "1023ch" at "Repeat" in measurement mode, the<br>warning dialog box appears and the setting returns to "1ch". |
| (8)    | Туре                    | Displays the types of 1023ch measurement compatible channels.                                                                                                    |
| (9)    | Default Channel         | Displays if the Default Channel settings are activated.                                                                                                    |
| (10)   | Search                  | If the button is pushed, 1023ch search is started.                                                                                                    |
| (11)   | Time Out                | Displays the timeout for 1023ch search.                                                                                                    |
| (12)   | <b>K</b>                | Opens the Search Condition Setup dialog box. Cannot be set up during measurements.                                                                                                    |

#### Table 4-2 Description of Construction Panel

#### 4.2.1 Physical Interface Setup Dialog Box

Fig. 4-3 shows the Physical Interface Setup dialog box, and Table 4-3 describes its functions.

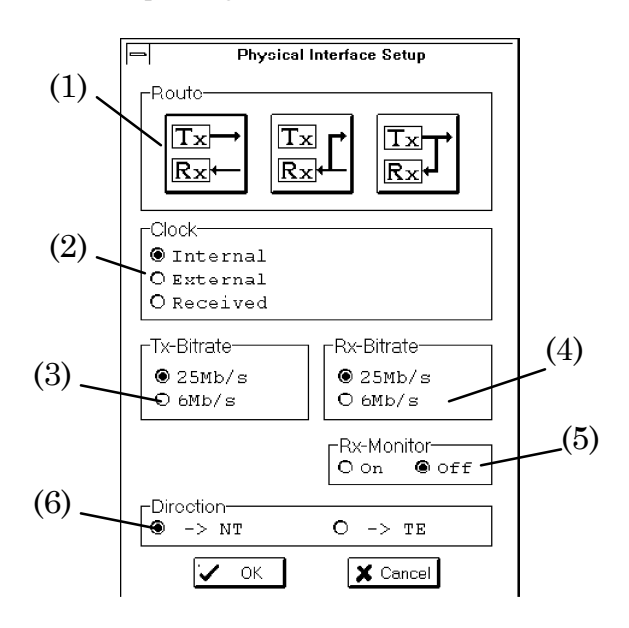

Fig. 4-3 Physical Interface Setup Dialog Box

| (1)        | Route                   | Selects a signal flow inside the unit.                                                                                                    |  |
|------------|-------------------------|----------------------------------------------------------------------------------------------------|--|
|            |                         | Image: Construction independently.         Image: Construction independently.         Image: Constructing independently.         Image: Constru |  |
| (2)        | Clock                   | Selects type of the working clock.Internal: Uses the internally generated clock.External: Uses the clock provided through the external connector.Received: Uses the clock regenerated from the received data.                                                                                                    |  |
| (3)        | Tx-Bitrate              | Sets up transmitter speed                                                                                                    |  |
| (4)        | Rx-Bitrate              | Sets up receiver speed                                                                                                    |  |
| (5)<br>(6) | Rx-Monitor<br>Direction | <ul> <li>Selects input level of received signal. Cannot be specified if Tx monitor is selected in (1), or 25M is selected in (4).</li> <li>On : Signal from the Monitor Point is connected, where the instrument's output signal is attenuated by 20dB.</li> <li>Off : The instrument's output is directly connected.</li> <li>Selects the destination of 25M signal. This item cannot be specified if 6Mb/s is selected in both 4.2.1(3) and (4). The selection of this item affects pin assignment of the 25M Output/Input connector (100 Ω) as shown below:</li> </ul>                                                                                                    |  |
|            |                         | Pin No. $\rightarrow$ NT $\rightarrow$ TE1Transmission+Reception+2Transmission-Reception-3Not connectedNot connected4Not connectedNot connected5Not connectedNot connected6Not connectedNot connected7Reception+Transmission+8Reception-Transmission-                                                                                                    |  |

 Table 4-3
 Description of Physical Interface Setup Dialog Box

#### 4.2.2 Search Condition Setup Dialog Box

Fig. 4-4 shows the Search Condition Setup dialog box, and Table 4-4 describes its functions.

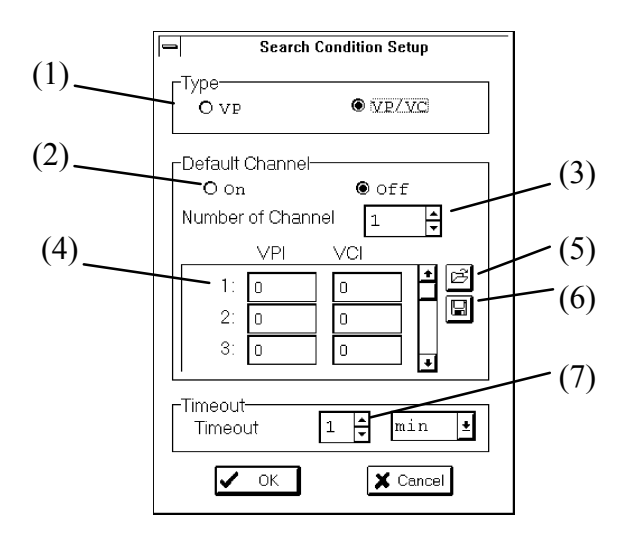

Fig. 4-4 Search Condition Setup Dialog Box

 Table 4-4
 Description of Search Condition Setup Dialog Box

| Number | Item              | Description                                        |
|--------|-------------------|----------------------------------------------------|
| (1)    | Туре              | Selects types of cells to search.                  |
| (2)    | Default Channel   | Selects if Default Channel settings are activated. |
| (3)    | Number of Channel | Specifies the number of channels to search.        |
| (4)    |                   | Specifies the values for VPI and VCI.              |
| (5)    | di<br>M           | Reads Default Channel settings from a file.        |
| (6)    |                   | Saves Default Channel settings to a file.          |
| (7)    | Time Out          | Specifies time out for 1023ch search.              |

#### 4.3 Tx-Setup Panel

Fig. 4-5 shows the Tx-Setup panel, and Table 4-5 describes its functions.

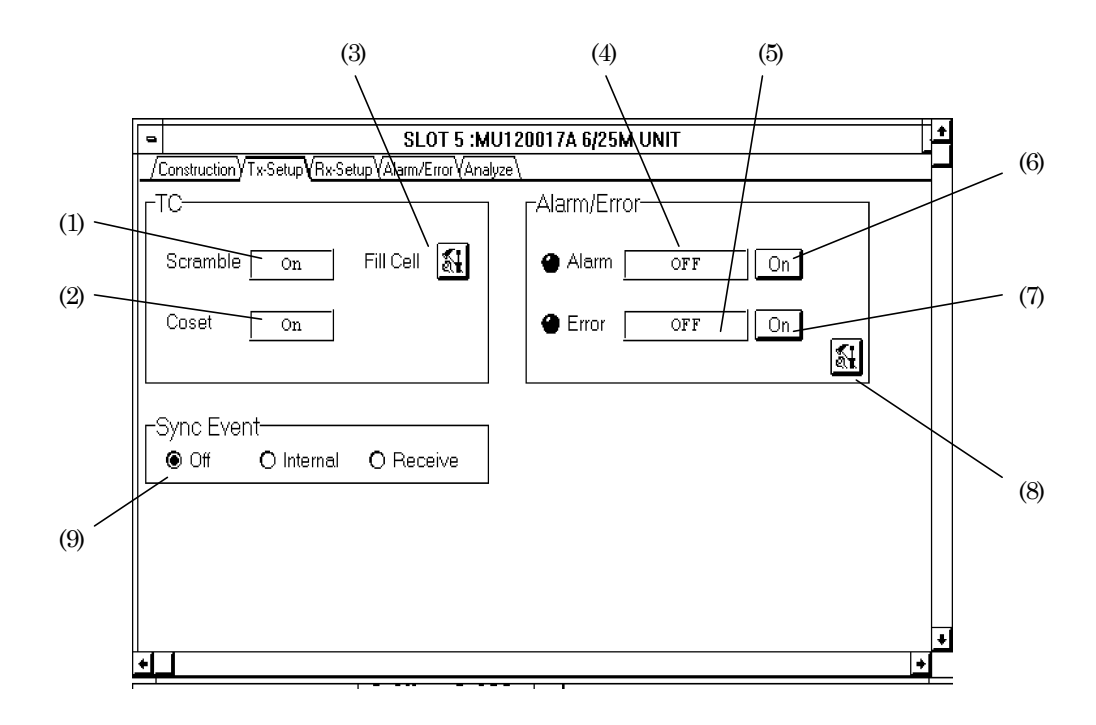

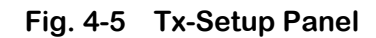

| rable 4-5 Description of TX-Setup Pare |
|----------------------------------------|
|----------------------------------------|

| Number | Item       | Description                                                                                  |
|--------|------------|----------------------------------------------------------------------------------------------|
| (1)    | Scramble   | Displays ON/OFF setting of scramble processing for transmitter cell payload.                 |
| (2)    | Coset      | Displays ON/OFF setting of Coset processing for transmitter cell HEC.                        |
| (3)    | Fill Cell  | Opens Tc Setup dialog box.                                                                   |
| (4)    | Alarm      | Displays the currently selected alarm type.                                                  |
| (5)    | Error      | Displays the currently selected error type.                                                  |
| (6)    | On/Off     | Adds the alarm shown in (4).                                                                 |
| (7)    | On/Off     | Adds the error shown in (5).                                                                 |
| (8)    | <u></u>    | Opens Alarm/Error/Pointer Setup dialog box.                                                  |
| (9)    | Sync Event | Selects Sync Event setting. This item cannot be specified if 6Mb/s is selected in 4.2.1 (3). |

Section 4 Description Of The Screen

#### 4.3.1 Tc Setup Dialog Box

Fig. 4-6 shows the Tc Setup dialog box, and Table 4-6 describes its functions.

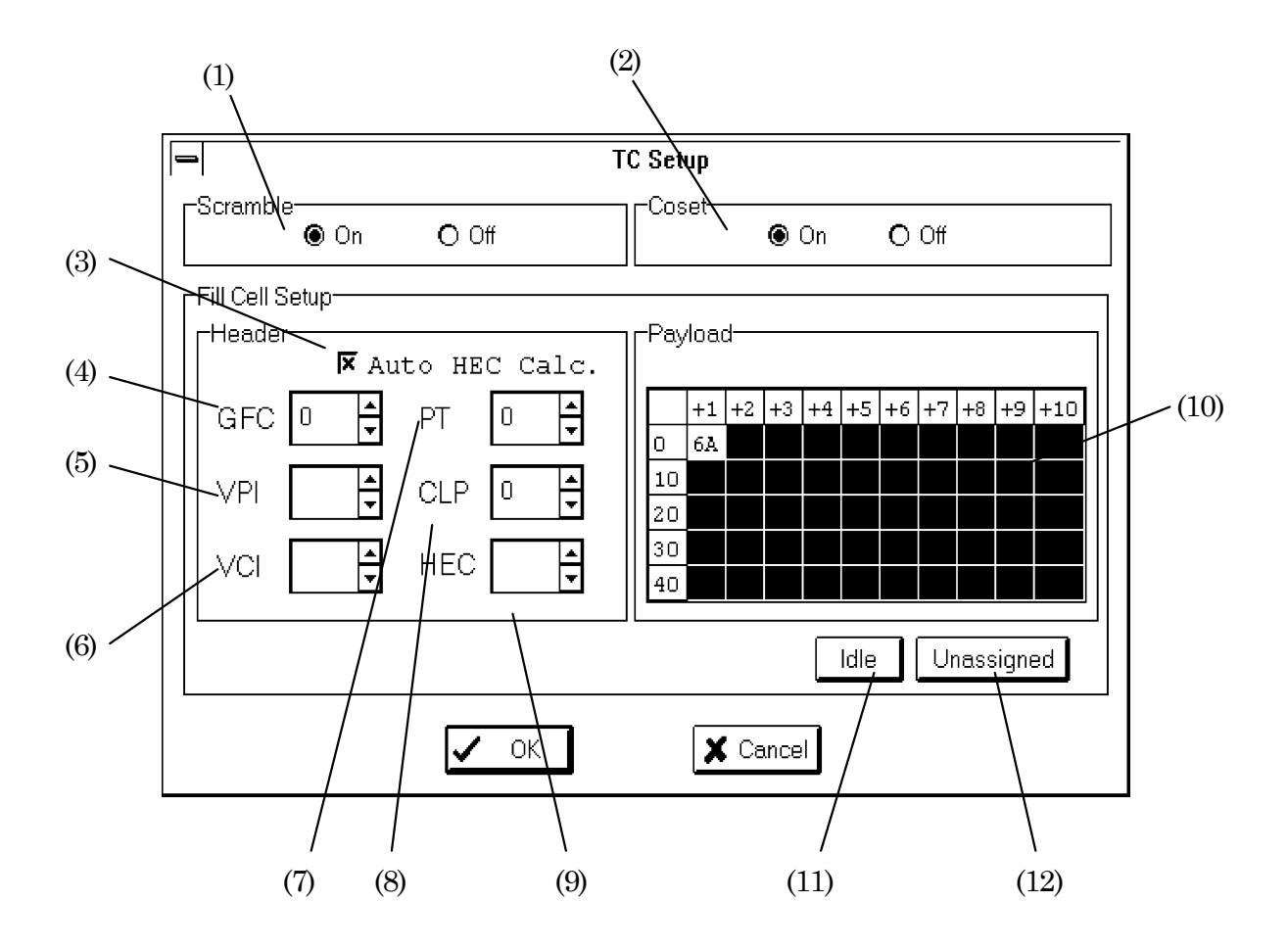

Fig. 4-6 Tc Setup Dialog Box

| Number | Item           | Description                                                                                                    |
|--------|----------------|----------------------------------------------------------------------------------------------------|
| (1)    | Scramble       | Selects ON/OFF setting of scramble processing for transmitter cell payload.                                                                                                    |
| (2)    | Coset          | Selects ON/OFF setting of Coset processing for transmitter cell HEC.                                                                                                    |
| (3)    | Auto HEC Calc. | Selects if HEC is automatically calculated and added.                                                                                                    |
| (4)    | GFC            | Selects the GFC value. The GFC value cannot be specified if NNI is selected in 4.2 (5).                                                                                                    |
| (5)    | VPI            | Displays the VPI value (fixed to be zero).                                                                                                    |
| (6)    | VCI            | Displays the VCI value (fixed to be zero).                                                                                                    |
| (7)    | РТ             | Specifies the PT value.                                                                                                    |
| (8)    | CLP            | Specifies the CLP value.                                                                                                    |
| (9)    | HEC            | Specifies the HEC value. HEC value cannot be specified if Auto HEC calc. is selected in (1).                                                                                                    |
| (10)   | Payload        | Specifies the payload value.<br>Double click on the frame of crossing the vertical position 0 and horizontal position +1, then Byte Setup dialog box is opened.                                                            |
| (11)   | Idle           | If the button is pressed, the contents of Idle cell are shown in Header and Payload group box. The contents of the Idle cell are : GFC:0, VPI:0, VCI:0, PT:0, CLP:1, HEC : calculated value, Payload:6A.                   |
| (12)   | Unassigned     | If the button is pressed, the contents of Unassigned cell are shown in Header<br>and Payload group box. The contents of the Unassigned cell are : GFC:0,<br>VPI:0, VCI:0, PT:0, CLP:0, HEC : calculated value, Payload:6A. |

 Table 4-6
 Description of Tc Setup Dialog Box

#### 4.3.1.1 Byte Setup dialog box

Fig. 4-7 shows the Byte Setup dialog box, and Table 4-7 describes its functions.

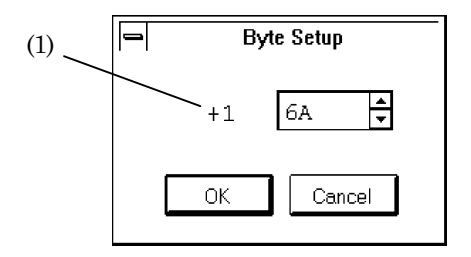

#### Fig. 4-7 Byte Setup Dialog Box

#### Table 4-7 Description of Byte Setup Dialog Box

| Number | Item | Description                               |
|--------|------|-------------------------------------------|
| (1)    |      | Specifies the payload value.              |
|        |      | 48 bytes are the same value as bite unit. |

#### 4.3.2 Alarm/Error Setup Dialog Box

#### 4.3.2.1 Alarm Panel

Fig. 4-8 shows the Alarm panel, and Table 4-8describes its functions.

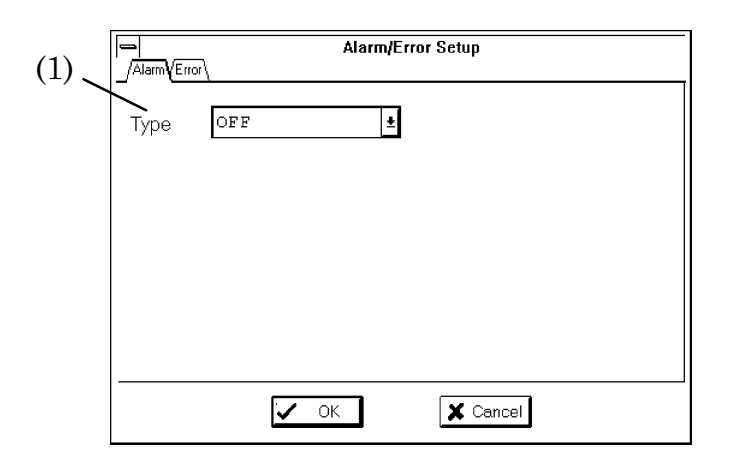

Fig. 4-8 Alarm Panel

|  | Table 4-8 | <b>Description of Alarm Panel</b> |
|--|-----------|-----------------------------------|
|--|-----------|-----------------------------------|

| Number | Item | Description                        |
|--------|------|------------------------------------|
| (1)    | Туре | Selects the type of alarms to add. |

#### 4.3.2.2 Error Panel

Fig. 4-9 shows the Error panel, and Table 4-9 describes its functions.

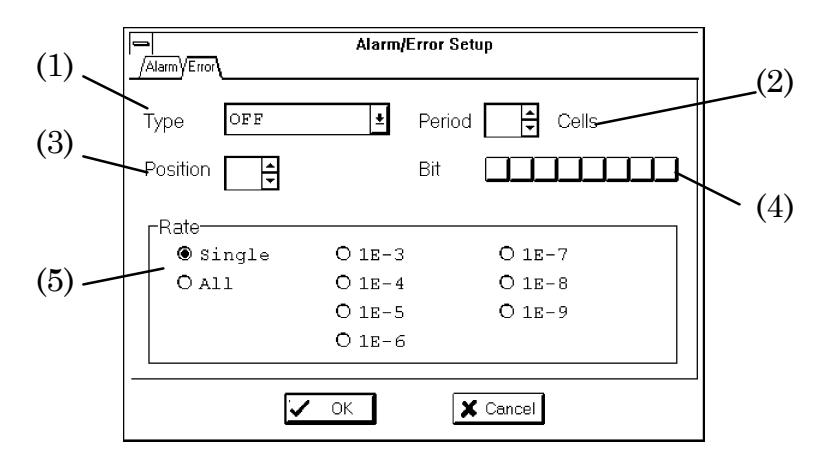

#### Fig. 4-9 Error Panel

| able 4-9 Description of Error Pane | el |
|------------------------------------|----|
|------------------------------------|----|

| Number | Item     | Description                                                                                                    |
|--------|----------|----------------------------------------------------------------------------------------------------|
| (1)    | Туре     | Selects the type of errors to add. If Cell is selected, When Bit has been selected in the Setup screen of the MU120020A QoS Unit or MU120021A Protocol Unit, the selection of Cell will display a warning dialog and prompt user's confirmation. |
| (2)    | Period   | Specifies the number of contiguous cells to add error. Specify a desired value (1 to 64); the value can only be set if Cell is selected in (1).                                                                                                  |
| (3)    | Position | Specifies the byte position of the cell to be bit-reversed. The value can only be set if Cell is selected in (1).                                                                                                    |
| (4)    | Bit      | Specifies the bit to be reversed. This selection can be made only if Cell is selected in $(1)$ .                                                                                                    |
| (5)    | Rate     | Selects the timing of error addition. The options are: Single, All, Rate (1E-n, $n=3,4,5,6,7,8,9$ ).                                                                                                    |

#### **Rx-Setup Panel** 4.4

**%** 

(8)

Fig. 4-10 shows Rx-Setup panel, and Table 4-10 describes its functions.

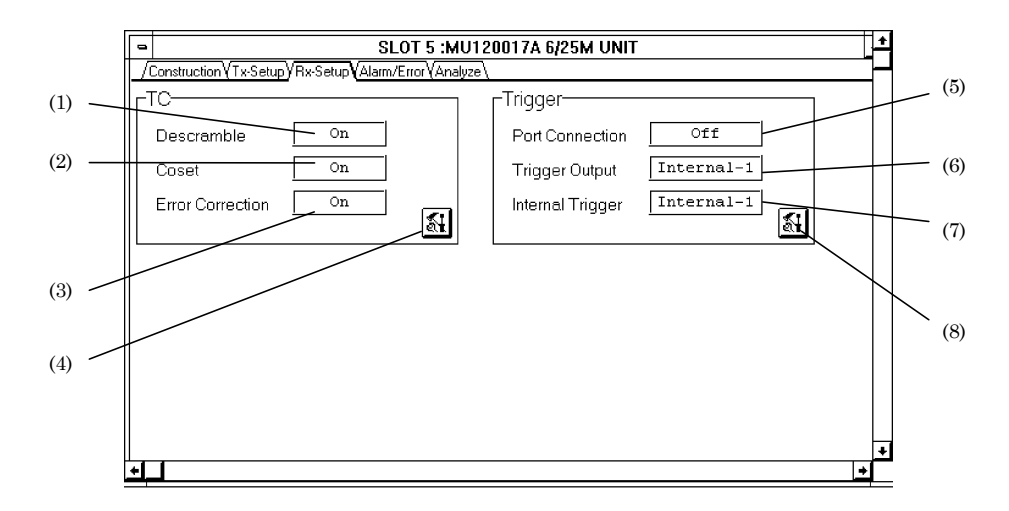

Fig. 4-10 Rx-Setup Panel

|        |                  | · ·                                                                                                    |
|--------|------------------|----------------------------------------------------------------------------------------------------|
| Number | Item             | Description                                                                                              |
| (1)    | Descramble       | Displays the setting in 4.4.1 (1).                                                                       |
| (2)    | Coset            | Displays the setting in 4.4.1 (2).                                                                       |
| (3)    | Error Correction | Displays the setting in 4.4.1 (3).                                                                       |
| (4)    | <b>1</b>         | Opens TC Setup dialog box.                                                                               |
| (5)    | Port Connection  | Shares the trigger between units.                                                                        |
| (6)    | Trigger Output   | Displays the current setting of either internal trigger is to be output to the Trigger Output connector. |
| (7)    | Internal Trigger | Displays the current setting of either trigger is to be output to the internal trigger.                  |

Opens the Trigger Setup dialog box.

|--|

Section 4 Description Of The Screen

#### 4.4.1 Tc Setup Dialog Box

Fig. 4-11 shows the Tc Setup dialog box, and Table 4-11 describes its functions.

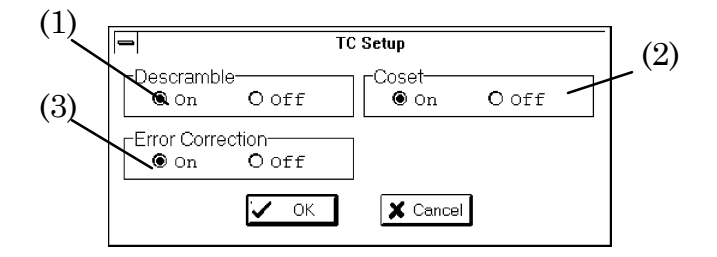

Fig. 4-11 Tc Setup Dialog Box

| Number | Item             | Description                                                |
|--------|------------------|------------------------------------------------------------|
| (1)    | Descramble       | Selects ON/OFF of descrambling for receiving cell payload. |
| (2)    | Coset            | Selects ON/OFF of Coset processing for receiving cell HEC. |
| (3)    | Error Correction | Selects ON/OFF of HEC correction for receiving cell.       |

#### 4.4.2 Trigger Setup Dialog Box

Fig. 4-12 shows the Trigger Setup dialog box, and Table 4-12 describes its functions.

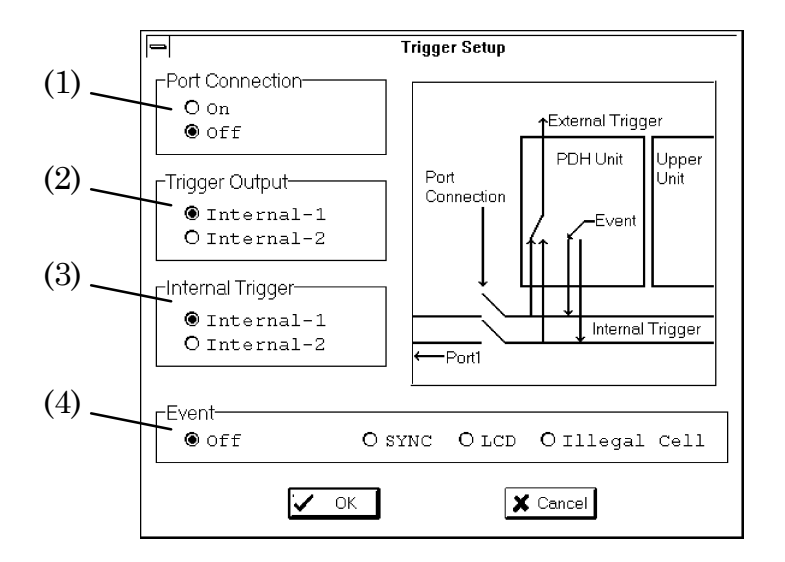

Fig. 4-12 Trigger Setup Dialog Box

| Table 4-12 Descri | ption of Trigger | Setup Dialog Box |
|-------------------|------------------|------------------|
|-------------------|------------------|------------------|

| Number | Item             | Description                                                                   |
|--------|------------------|-------------------------------------------------------------------------------|
| (1)    | Port Connection  | Trigger signal is shared in unit group when select On.                        |
| (2)    | Trigger Output   | Sets up the Trigger Output connector                                          |
|        |                  | Internal-1: Trigger line 1 trigger is connected to Trigger Output connector.  |
|        |                  | Internal-2 : Trigger line 2 trigger is connected to Trigger Output connector. |
| (3)    | Internal Trigger | Select trigger and sets up trigger line.                                      |
|        |                  | Internal-1 : Connect trigger to the trigger line 1.                           |
|        |                  | Internal-2 : Connect trigger to the trigger line 2.                           |
| (4)    | Event            | Selects the type of trigger output.                                           |

#### 4.5 Alarm/Error Panel

Fig. 4-13 shows the Alarm/Error panel, and Table 4-13 describes its functions.

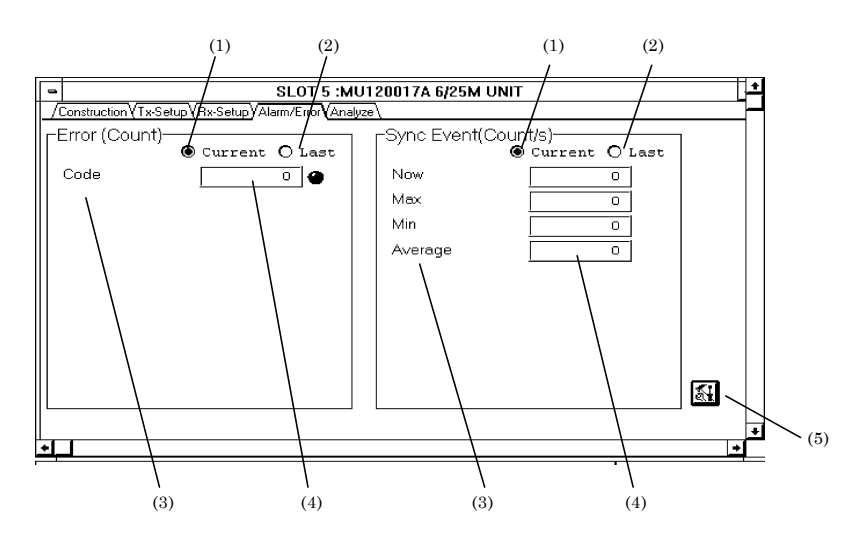

Fig. 4-13 Alarm/Error Panel

 Table 4-13
 Description of Alarm/Error Panel

| Number | Item     | Description                                                                                                    |
|--------|----------|----------------------------------------------------------------------------------------------------|
| (1)    | Current  | Displays the interim results from the start to the current time.                                                                                                    |
| (2)    | Last     | Displays the final results after the measurement is complete.                                                                                                    |
| (3)    |          | Displays all the detectable alarms, errors, and cell items concerning the specified reception bit rate and frame.                                                                                                 |
| (4)    | LED      | Displays alarms, errors, and status of cell detection.<br>Red : Now being detected<br>Mandarin : Detected during a measurement (if Current is selected)<br>Detected in the last measurement (if Last is selected) |
| (5)    | <b>*</b> | Opens the Layout dialog box                                                                                                    |

#### 4.5.1 Layout Dialog Box

Fig. 4-14 shows the Layout dialog box, and Table 4-14 describes its functions.

|        |              | I         | Layout       |           | (2)      |
|--------|--------------|-----------|--------------|-----------|----------|
| (1)    | First Group  |           | Second Group |           | $\vdash$ |
| $\sim$ | 🖲 Alarm      |           | O Alarm      |           |          |
|        | OError       | (Count)   | O Error      | (Count)   |          |
|        | OError       | (Rate)    | OError       | (Rate)    |          |
|        | OError       | (Second)  | O Error      | (Second)  |          |
|        | O Cell       | (Count)   | O Cell       | (Count)   |          |
|        | O Cell       | (Rate)    | O Cell       | (Rate)    |          |
|        | O Cell       | (Second)  | • Cell       | (Second)  |          |
|        | O Sync Event | (Count/s) | O Sync Event | (Count/s) |          |
|        |              |           |              |           |          |
|        |              | 🖊 ОК      | 🗙 Cancel     |           |          |
|        |              |           |              |           |          |

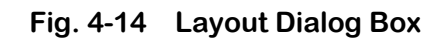

| Table 4-14 | Description of Layout Dialog Box |
|------------|----------------------------------|
|            | Description of Layout Dialog Dox |

| Number | Item         | Description                                                                                                    |
|--------|--------------|----------------------------------------------------------------------------------------------------|
| (1)    | First Group  | Selects a group box to be displayed in the Alarm/Error panel. Options are:<br>Alarm, Error (Count, Rate, Second), Cell (Count, Rate, Second), and Sync<br>Event(Count/s).                                                 |
|        |              | If lengthwise-split or full screen is selected, the items selected here will appear<br>on the left side of the display. If widthwise-split screen is selected, the items<br>will appear on the upper side of the display. |
| (2)    | Second Group | The same types of selections are made with First Group. If widthwise-split screen is selected, these items will appear on the bottom side of the screen.                                                                  |

#### 4.6 Analyze Panel

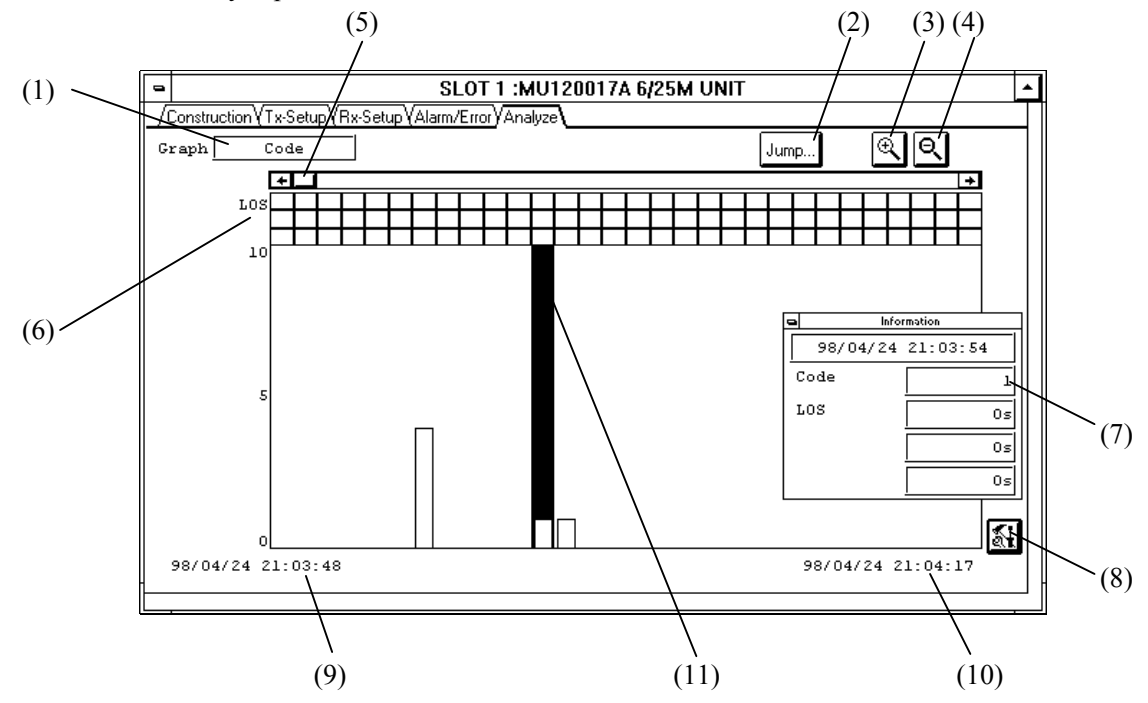

Fig. 4-15 Analyze Panel

| Table 4-15 | Description | of Analyze Panel |
|------------|-------------|------------------|
|------------|-------------|------------------|

| Number | Item         | Description                                                                                            |  |
|--------|--------------|----------------------------------------------------------------------------------------------------|--|
| (1)    | Graph        | Displays the type of error shown in the graph. Settings can be modified in Analyze Setup dialog.       |  |
| (2)    | Jump         | Opens the Jump dialog box.<br>It can not be selected when the Auto Scroll is performed.                |  |
| (3)    | đ            | Zooms out the graph in such a way that the marker always comes to the center of the screen.            |  |
| (4)    | ୍ୟ           | Zooms in the graph in such a way that the marker always comes to the center for the screen.            |  |
| (5)    | [Scroll bar] | Scroll the screen horizontally.                                                                        |  |
| (6)    | [Alarm]      | Shows the occurrence of alarms. Up to three alarm items can be displayed simultaneously.               |  |
| (7)    |              | Shows the time at the marker position, and detailed information of errors/alarms at that point.        |  |
| (8)    | <b>W</b>     | Opens Analyze Setup dialog box.                                                                        |  |
| (9)    |              | Shows the time associated with the top of the graph currently displayed.                               |  |
| (10)   |              | Shows the end time associated with the graph currently displayed.                                      |  |
| (11)   |              | The marker for specifying one bar in the bar graph. Specify it by clicking the bar or Jump dialog box. |  |

Fig. 4-15 shows the Analyze panel, and Table 4-15 describes its functions.

#### 4.6.1 Jump Dialog Box

Fig. 4-16 shows the Jump dialog box, and Table 4-16 describes its functions.

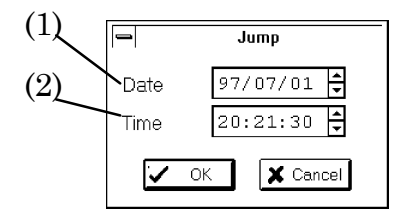

Fig. 4-16 Jump Dialog Box

| Number | Item | Description                                      |
|--------|------|--------------------------------------------------|
| (1)    | Date | Sets the date to the marker position to move to. |
| (2)    | Time | Sets the time to the marker position to move to. |

#### Table 4-16 Description of Jump Dialog Box

#### 4.6.2 Analyze Setup Dialog Box

Fig. 4-17 shows the Analyze Setup dialog box, and Table 4-17 describes its functions.

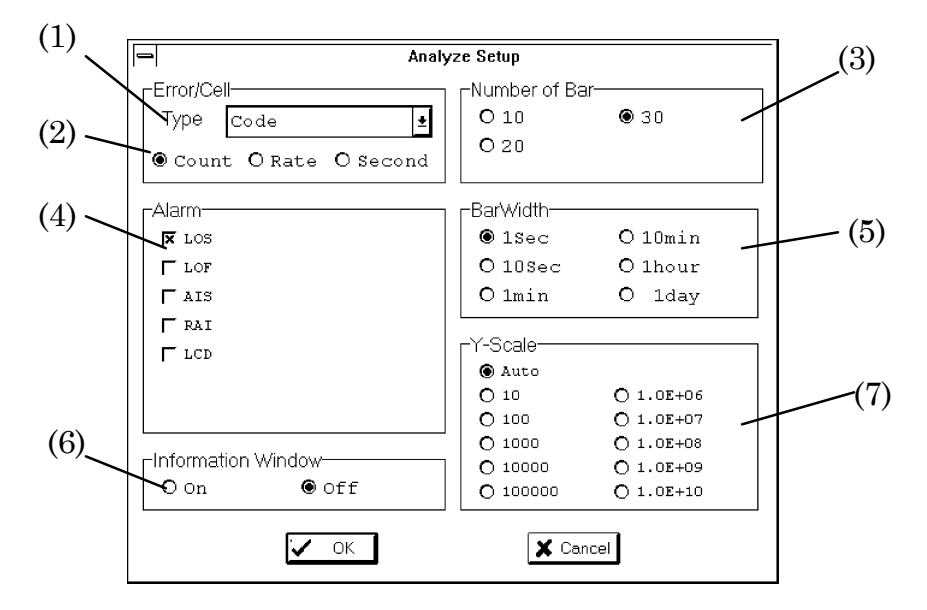

Fig. 4-17 Analyze Setup Dialog Box

Table 4-17 Description of Analyze Setup Dialog Box

| Number | Item               | Description                                                                                                    |
|--------|--------------------|----------------------------------------------------------------------------------------------------|
| (1)    | Туре               | Selects either an error or a cell to display in the graph. Only one item of error/cell is displayed at one time.                                                                               |
| (2)    |                    | Selects the type of error to display.<br>Count : Number of errors is displayed<br>Rate : Error rate is displayed<br>Second : Error seconds is displayed.                                       |
| (3)    | Number of Bar      | Selects the number of bar graphs to be displayed on one screen.                                                                                                    |
| (4)    | Alarm              | Selects alarm items to be displayed in the graph. Up to three alarm items can be shown at one time.                                                                                            |
| (5)    | Bar Width          | Selects the length of time indicated by one bar graph.                                                                                                    |
| (6)    | Information Window | Selects if 4.6 (8) is to be shown in Analyze sheet.                                                                                                    |
| (7)    | Y-Scale            | Selects vertical axis for the bar graphs.<br>Auto : Vertical axis is automatically scaled so that minimum vertical span<br>that can contain the maximum graph value is automatically selected. |

## Section 5 Measurement

#### 5.1 Performance Measurement

#### 1. Connection

Connect the system as shown in Fig. 5-1, and turn the power on.

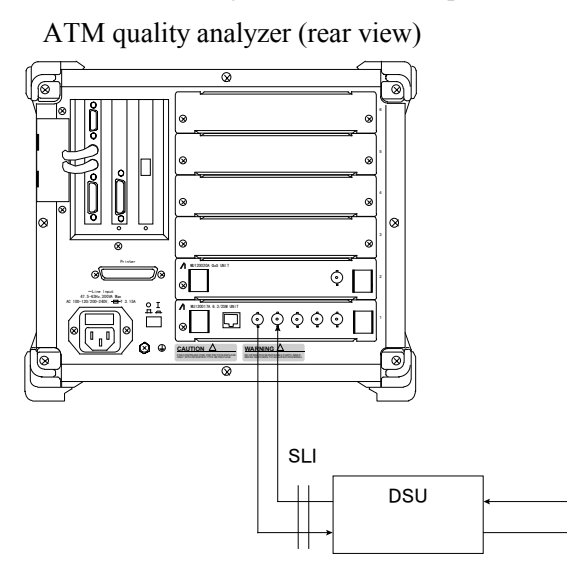

Fig. 5-1 Connection for Performance Measurement

2. Physical Interface Settings

Open the Physical Interface dialog box under Physical Interface group box in the Construction panel. Specify physical interface settings as follows:

| Pouto      | Tx→<br>Rx← |
|------------|------------|
| Noule      |            |
| Clock      | : Internal |
| Tx-Bitrate | : 6Mb/s    |
| Rx-Bitrate | : 6Mb/s    |

3. Results of measurement

Open the Layout dialog box in the Alarm/Error panel. Select Error (Count), Error (Rate), or Error (Second) in either First Group or Second Group group boxes.

Push the start button (Go button) to start measurement, and the result will be displayed in the Alarm/Error panel. Either intermediate, or final results will be displayed by selecting Current or Last.

4. Analyze

If the use of the log file had been specified in the main frame, the user has an access, by opening an Analyze sheet, to the information concerning the time and frequency of error occurrence.

Section 5 Measurement

# Section 6 Performance Test

#### 6.1 About Performance Tests

This Section describe how to carry out performance tests to make certain that the unit is working properly. For detailed procedures to insert the unit to the main frame, to turn on power, and to open the MU120017A 6M/25M Unit windows, refer to the MP1220A ATM Quality Analyzer Operation Manual. A performance test sheet is contained in Appendix A.

#### 6.1.1 Alarm/Error Measurement Test

#### 1. Connection

Connect the system as shown in Fig. 6-1, and turn on the power.

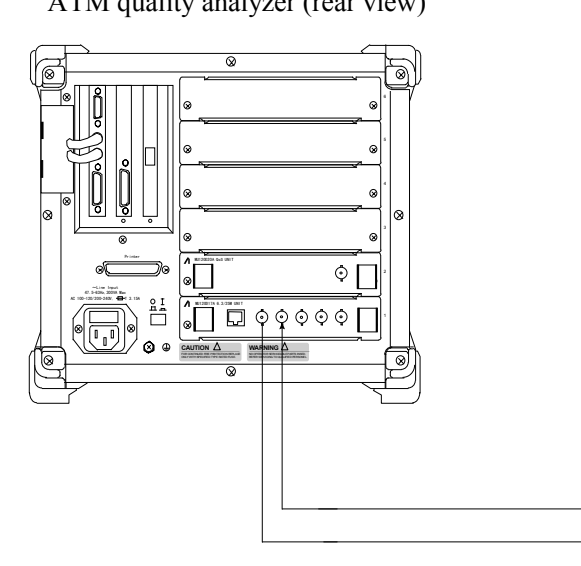

ATM quality analyzer (rear view)

#### Fig. 6-1 Connection for Alarm/Error Measurements

2. Physical Interface Setup

Open the Physical Interface Setup dialog box under Physical Interface group box in the Construction panel. Specify physical interface settings as follows:

| Route             | $\begin{array}{c} \hline T_{x} \rightarrow \\ \hline R_{x} \leftarrow \end{array}$ |
|-------------------|------------------------------------------------------------------------------------|
| Clock             | : Internal                                                                         |
| Tx-Bitrate        | : 6Mb/s                                                                            |
| <b>Rx-Bitrate</b> | : 6Mb/s                                                                            |

3. Results of Measurements

Open the Layout dialog box in Alarm/Error panel. Select an item from the options: Alarm, Error(Count), Error(Rate), Error(Second), Cell(Count), Cell(Rate), and Cell(Second).

Push the start button (Go button) to start measurements, and the results will be displayed in Alarm/Error panel. Either interim or final results will be displayed by selecting Current or Last.

Repeat steps 1 through 3 for each case in which Tx-Bitrate and Rx-Bitrate in physical interface are set to be 25Mb/s.

# Section 7 Maintenance

#### 7.1 Daily Maintenance

- 1. Wipe dirt off the instrument with a cloth and diluted synthetic detergent.
- 2. Suck dust with a vacuum cleaner.
- 3. If any part is found loose, use the dedicated tool to tighten it.

#### 7.2 Notes on Storage

For a prolonged storage of the instrument, pay attention to the followings:

- 1. Remove dust and dirt from the instrument prior to storage.
- 2. Avoid storage in the place where temperature rises above  $60^{\circ}$ C, or falls below  $-20^{\circ}$ C.
- 3. Avoid prolonged storage in a place where the sun directly hits the instrument, or dust may accumulate.
- 4. Avoid prolonged storage in a place exposed to direct sunlight or with much dust.
- 5. Avoid storage in a place where the instrument is exposed to oxidation or strong vibration.

#### 7.3 Transportation

If the packing materials used for factory shipping have been preserved, do use them for the transportation of the instrument. Otherwise, follow the packaging procedures described below. Do not fail to wear a clean pair of gloves, and handle the instrument with care to avoid making scars or bruises on the surface.

- 1. Clean dirt and dust off the instrument's surface with a dry cloth.
- 2. Check if any part is missing or have become loose.
- 3. Protruding or damage-prone portion should be carefully protected. Wrap the instrument with sheets of polyethylene, and furthermore with sheets of moisture proof paper.
- 4. Place the wrapped instrument inside a cardboard box and seal the box with masking tapes. Transportation distance and method may necessitate the use of a cart box for protection.

#### 7.4 Calibration

This instrument can only be calibrated by the manufacturer. Periodical calibration is recommended to maintain utmost performance.

# Appendix

## Appendix A Performance Test Sheet

| Instrument | : 1 | MU120 | 017A 6.3 | 3/25M Un | it | Report No.          | : |    |
|------------|-----|-------|----------|----------|----|---------------------|---|----|
| Serial No. | : _ |       |          |          | _  | Tested by           | : |    |
| Test Site  | : _ |       |          |          | _  | Ambient Temperature | : | °C |
| Date       | : _ | /     | /        | (        | )  | Relative Humidity   | : | %  |
| Notes      | :   |       |          |          |    |                     |   |    |
|            | -   |       |          |          |    |                     |   |    |
|            |     |       |          |          |    |                     |   |    |

#### Alarm/Error Performance Test

| Item      | Criteria | Result | Pass/fail |
|-----------|----------|--------|-----------|
| Code      | 0[Count] |        |           |
| CRC5      | 0[Count] |        |           |
| LOS       | 0[s]     |        |           |
| LOF       | 0[s]     |        |           |
| AIS       | 0[s]     |        |           |
| RAI       | 0[s]     |        |           |
| LCD       | 0[s]     |        |           |
| Corrected | 0[Count] |        |           |
| Discarded | 0[Count] |        |           |
| Illegal   | 0[Count] |        |           |

Appendix A Performance Test Sheet

# Index

| 4     |            |
|-------|------------|
| 4B/5B | <br>2, 1-5 |

## A

| AIS ·····       | • 1-3 | , 1-9 | ) |
|-----------------|-------|-------|---|
| ATM-Forum ····· | • 1-2 | , 1-5 | 5 |

# B

| B8ZS  | ······ 1·           | -2, 1-8 |
|-------|---------------------|---------|
| Bit • | ······ 1·           | •3, 1-9 |
| BNC   | 1-2, 1-5, 1-8, 1-11 | , 1-12  |

# С

| Code ·····1-                                       | 3, 1-6 |
|----------------------------------------------------|--------|
| Corrected Cell · · · · · · · · · · · · · · · · · · | 3, 1-9 |
| Coset                                              | 6, 1-9 |
| CRC51-                                             | 3, 1-9 |

# D

| Discarded Cell · · · · · · | •••••• | ••••••••••••••••• | 1-3 |
|----------------------------|--------|-------------------|-----|

#### H

| НЕС               | <br>••••• | <br>••••••1-1, | 1-4, 1-6, 1-9 |
|-------------------|-----------|----------------|---------------|
| Header error ···· | <br>      | <br>           | •••••1-1      |

# I

| dle                                             | •••••4-9   |
|-------------------------------------------------|------------|
| llegal Cell · · · · · · · · · · · · · · · · · · | • 1-3, 1-6 |

Index

#### Index

# L

| LCD | <br>     | 1-3, 1-9 |
|-----|----------|----------|
| LOF | <br>     | 1-3, 1-9 |
| LOS | <br>1-3, | 1-6, 1-9 |

# M

| Monitor point ······4-4                                       |
|---------------------------------------------------------------|
| MP1220A ATM Quality Analyzer ······ v, 1-1                    |
| MU120015A ATM25M Unit ······ii, 1-1, 1-5, 1-11, 1-12          |
| MU120016A 6.3M Unit · · · · · · · · · · · · · · · · · · ·     |
| MU120017A 6.3/25M Unit····· 1-1, 1-2, 1-11                    |
| MU120020A QoS Unit · · · · · · 1-1                            |
| MU120021A Protocol Unit · · · · · · · · · · · · · · · · · · · |

# N

| NRZI ····· | ·· 1-2, 1 | -5 |
|------------|-----------|----|
| NTT        | •• 1-2, 1 | -8 |

# R

| RAI ·····                                                | 1-3, 1- | 9 |
|----------------------------------------------------------|---------|---|
| Reception loopback · · · · · · · · · · · · · · · · · · · | 1-1, 4- | 5 |

# S

| Sync Event····· | 1-3, | 1-4, | 1-6 |
|-----------------|------|------|-----|
| 5               |      |      |     |

# Т

# U

| Unassigned ····· | •••••4-9     |
|------------------|--------------|
| UTP              | • 1-11, 1-12 |

# V

| Fill cell |  |
|-----------|--|
|-----------|--|